## Einrichtung der BirdAlert® WebApp

Um auf die WebApp zuzugreifen, rufen Sie die Seite *birdalert.dk* in Ihrem Browser auf. Hier haben Sie Zugang zu Ihrem BirdAlert® und können Ihre Einstellungen einsehen und ändern.

## 1.1 Erstellen eines Kontos

Um beginnen zu können, richten Sie sich zunächst ein Konto ein:

- 1. Klicken Sie auf "Konto" in der rechten oberen Ecke der Seite.
- 2. Klicken Sie auf "Konto erstellen".
- 3. Füllen Sie die erforderlichen Angaben aus und klicken Sie auf "Konto erstellen". Sie haben nun Ihr Konto erstellt.

## 1.2 Hinzufügen eines BirdAlert® 2.0 zu Ihrem Konto (1)serial number: III & ( C KC / X ... 2240-220059 300000 Um ein BirdAlert® 2.0 zu Ihrem Konto hinzuzufügen, wird die Seriennummer<sup>(1)</sup> und die Box-ID<sup>(2)</sup> benötigt. (2)

- Um ein BirdAlert® hinzuzufügen, gehen Sie wie folgt vor:
- 1. Klicken Sie auf den blauen Kreis 🕂 mit einem Plus in der unteren linken Ecke der Seite.
- 2. Wählen Sie ein passendes Szenario für die geplante Verwendung Ihres BirdAlert®

Bitte beachten Sie: Durch die Auswahl eines Szenario wie "Industriegebiet" oder "Saatkrähenkolonie" werden durch Wilddetect vorgegebene Einstellungen aktiv.

Wenn Sie die aktuellen Einstellungen beibehalten möchten, die z. B. durch Ihren Händler vorbereitet wurden, wählen Sie "Kundenangepasst"

- Füllen Sie die erforderlichen Angaben aus: 3.
- Geben Sie Ihrem BirdAlert einen eindeutigen Namen •
- Die ID des BirdAlert von der Gehäuserückseite •
- Die Seriennummer, die auf dem Deckel der Box zu finden ist (s. o.) •
- 4 Klicken Sie auf "BirdAlert hinzufügen".

Sie können nun auf Ihr BirdAlert® zugreifen, indem Sie auf den von Ihnen gewählten Gerätenamen in der Liste in der WebApp klicken.

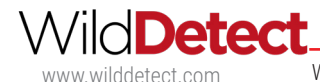